## il Nuovo

## Allarme virus: Navidad torna all'attacco

## Il pericoloso virus sarebbe pronto a colpire, ripresentandosi in Rete con alcune modifiche. Qualche istruzione per difendersi

MILANO - Natale è ormai alle porte e torna in agguato il virus che proprio da questa festività prende il nome, Navidad (in spagnolo), che un anno fa procurò seri problemi in giro per il mondo. La nuova versione di Navidad arriva con un'e-mail contenente un allegato dal nome EMANUEL.EXE e ha bisogno della libreria MAPI32.DLL (un file che contiene le funzioni di posta) per propagarsi.

Una volta letto il messaggio ed eseguito l'allegato, il virus si installa sul pc e si riproduce inviandosi automaticamente a tutti i contatti inseriti nella rubrica, effettuando inoltre una modifica nel registro di Windows in modo da avviarsi ogni volta che viene acceso il pc.

Differisce dalla precedente versione sia per il tipo di messaggio che viene visualizzato una volta infettato il pc sia per l'allegato che contiene il virus.Si tratta di un virus distruttivo in quanto non permette l'esecuzione di file .EXE una volta entrato in azione.

Ma vediamo la procedura che occorre seguire per eliminarlo dal Pc:

- 1. CliccaresuStart->Esegui, scrivere command e dare invio
- 2. Digitare il comando "ren regedit.exe regedit.com", battere invio e chiudere la finestra DOS aperta.
- 3. CliccaresuStart->Esegui, digitare regedit e dare invio

4. Sul pannello di sinistra dell'editor del registro fare doppio click su HKEY\_CLASSES\_ROOT>exefile>shell>open>command

5. Nel pannello di destra dell'editor del registro fare doppio click su (Default)="windowssystemwintask.exe "%1"%\*"

6. Nella finestra di edit che apparirà cancellare manualmente tutta la stringa che compare prima di "%1"%\*".

7. fare doppio click su HKEY\_LOCAL\_MACHINE>Software>Microsoft> Windows>CurrentVersion>Run

- 8. Cliccare su Win32BaseServiceMOD=windowssystemWINTASK.EXE e cancellarlo
- 9. Fare doppio click su HKEY\_USER\_Software
- 10. Cliccare su Emanuel e cancellarlo
- 11. Dal menu start selezionare Esegui, digitare command e dare invio
- 12. Digitare il comando "ren regedit.com regedit.exe

13. Effettuare uno scan del computer con un antivirus aggiornato, ogni traccia del virus dovrebbe essere scomparsa.